## RV130およびRV130Wの帯域幅管理

目的

帯域幅とは、一定の時間の単位でネットワーク上を転送できるデータの量です。帯域幅管理 は、ネットワークサービスに優先順位を付け、レート制御を変更するQuality of Service(QoS)機能です。帯域幅管理設定を使用すると、ネットワークリンク上のトラフィッ ク、通信、およびデータ転送速度を制御して、ネットワークパフォーマンスを向上させるこ とができます。

このドキュメントの目的は、RV130およびRV130Wの帯域幅管理設定を行う方法を説明する ことです。

## 適用可能なデバイス

- RV130
- RV130W

## 帯域幅管理

ステップ 1:Web設定ユーティリティにログインし、QoS > Bandwidth Managementの順に 選択します。Bandwidth Managementページが開きます。

| Bandwidth Mana                   | gement                                 |          |            |           |             |          |           |      |  |
|----------------------------------|----------------------------------------|----------|------------|-----------|-------------|----------|-----------|------|--|
| Setup                            |                                        |          |            |           |             |          |           |      |  |
| Bandwidth Managemen              | Bandwidth Management: Enable           |          |            |           |             |          |           |      |  |
| Bandwidth<br>The Maximum Bandwid | th provided by ISP                     |          |            |           |             |          |           |      |  |
| Bandwidth Table                  |                                        |          |            |           |             |          |           |      |  |
| Interface                        | Upstream (Kbit/S                       | ec) Dow  | nstream (K | bit/Sec)  |             |          |           |      |  |
| Ethernet                         | 10240                                  | 40       | 960        |           |             |          |           |      |  |
| 3G                               |                                        |          |            |           |             |          |           |      |  |
| Bandwidth Priority               | Table                                  |          |            |           |             |          |           |      |  |
| Enable Direction                 | Category Serv                          | rices VL | AN/SSID    | P Address | Subnet Mask | Priority | Remarking | DSCP |  |
| No data to displa                | No data to display                     |          |            |           |             |          |           |      |  |
| Add Row E                        | Add Row Edit Delete Service Management |          |            |           |             |          |           |      |  |
| Save Cance                       | el                                     |          |            |           |             |          |           |      |  |

ステップ 2: Setupセクションの下にあるBandwidth Managementフィールドで、Enableチェックボックスにチェックマークを入れて、LANからWANに流れるトラフィックの帯域幅 をデバイスが管理できるようにします。

| Bandwidth Ma                  | nagement               |                       |  |
|-------------------------------|------------------------|-----------------------|--|
| Setup<br>Bandwidth Manage     | ement: 🔽 Enable        |                       |  |
| Bandwidth<br>The Maximum Band | lwidth provided by ISP |                       |  |
| Bandwidth Tabl                | e                      |                       |  |
| Interface                     | Upstream (Kbit/Sec)    | Downstream (Kbit/Sec) |  |
| Ethernet                      | 10240                  | 40960                 |  |
| 3G                            |                        |                       |  |
|                               |                        |                       |  |

注:帯域幅テーブルには、デバイスがデータを送受信するレートを変更できる利用可能な WANインターフェイスが表示されます。 ステップ 3: Upstream (Kbit/Sec)列に、リストされている使用可能な各インターフェイスについて、ルータがデータを送信するレートを入力します。

| Bandwidth Man                  | agement               |                       |  |  |  |  |  |
|--------------------------------|-----------------------|-----------------------|--|--|--|--|--|
| Setup                          |                       |                       |  |  |  |  |  |
| Bandwidth Management: 🔽 Enable |                       |                       |  |  |  |  |  |
| Bandwidth<br>The Maximum Bandv | vidth provided by ISP |                       |  |  |  |  |  |
| bandwidth Table                | Hashnam (Khill Cas)   | Deversioner (Khä/Dee) |  |  |  |  |  |
| Interface                      | Upstream (Kbit/Sec)   | Downstream (Kbit/Sec) |  |  |  |  |  |
| Ethernet                       | 10240                 | 40960                 |  |  |  |  |  |
| 3G                             |                       |                       |  |  |  |  |  |
|                                |                       |                       |  |  |  |  |  |

ステップ 4:Downstream (Kbit/Sec)列に、リストされている使用可能な各インターフェイ スについて、ルータがデータを受信する速度を入力します。

| Bandwidth Ma                                       | nagement            |                       |  |  |  |  |  |  |
|----------------------------------------------------|---------------------|-----------------------|--|--|--|--|--|--|
| Setup                                              |                     |                       |  |  |  |  |  |  |
| Bandwidth Management: I Enable                     |                     |                       |  |  |  |  |  |  |
| Bandwidth<br>The Maximum Bandwidth provided by ISP |                     |                       |  |  |  |  |  |  |
| Interface                                          | Upstream (Kbit/Sec) | Downstream (Kbit/Sec) |  |  |  |  |  |  |
| Ethernet                                           | 10240               | 40960                 |  |  |  |  |  |  |
| 3G                                                 |                     |                       |  |  |  |  |  |  |
|                                                    |                     |                       |  |  |  |  |  |  |

ステップ 5 : [Save] をクリックして変更を保存します。

## サービスプライオリティの追加

帯域幅プライオリティテーブルは、サービスの帯域幅使用量を管理するために、特定のプラ イオリティをサービスに割り当てるために使用されます。 ステップ 1 : Add Rowをクリックして、Bandwidth Priorityテーブルに新しいサービス優先度 を追加します。

| Bandwidth Table      |                                              |                                                     |         |
|----------------------|----------------------------------------------|-----------------------------------------------------|---------|
| Interface            | Upstream (Kbit/Sec                           | c) Downstream (Kbit/Sec)                            |         |
| Ethernet             | 10240                                        | 40960                                               |         |
| 3G                   |                                              |                                                     |         |
|                      |                                              |                                                     |         |
|                      |                                              |                                                     |         |
|                      |                                              |                                                     |         |
| Randwidth Driarity 1 | Table                                        |                                                     |         |
| Bandwidth Priority   | lable                                        |                                                     |         |
| Bandwidth Priority   | <b>Table</b><br>Category Service             | es VLAN/SSID IP Address Subnet Mask Priority Remark | ng DSCF |
| Bandwidth Priority   | <b>Table</b><br>Category Service<br>V        | es VLAN/SSID IP Address Subnet Mask Priority Remark | ng DSCF |
| Bandwidth Priority   | Table<br>Category Service<br>y<br>dit Delete | es VLAN/SSID IP Address Subnet Mask Priority Remark | ng DSCF |
| Bandwidth Priority   | Table<br>Category Service<br>y<br>dit Delete | es VLAN/SSID IP Address Subnet Mask Priority Remark | ng DSCF |

ステップ2:サービスの帯域幅管理を有効にするには、Enableチェックボックスにチェック マークを付けます。

| Bandwidth Table                               |                            |                       |                        |          |           |      |  |  |
|-----------------------------------------------|----------------------------|-----------------------|------------------------|----------|-----------|------|--|--|
| Interface                                     | Upstream (Kbit/Sec)        | Downstream (Kbit/Sec) |                        |          |           |      |  |  |
| Ethernet                                      | 10240                      | 40960                 |                        |          |           |      |  |  |
| 3G                                            |                            |                       |                        |          |           |      |  |  |
|                                               |                            |                       |                        |          |           |      |  |  |
| You must save before you can edit or delete   |                            |                       |                        |          |           |      |  |  |
| four must save before you can eait or delete. |                            |                       |                        |          |           |      |  |  |
| Bandwidth Priority Table                      |                            |                       |                        |          |           |      |  |  |
| Enable Direction                              | Category Service           | s VLAN/SSID           | IP Address Subnet Mask | Priority | Remarking | DSCP |  |  |
| Outbound 🗸                                    | Service  All Traffic [All] | ▼ vlan1 →             |                        | Low 👻    |           |      |  |  |
| Add Row Edt Delete Service Management         |                            |                       |                        |          |           |      |  |  |
| Save Cancel                                   |                            |                       |                        |          |           |      |  |  |

ステップ 3: Direction ドロップダウンリストから、サービスがデータを送信するか、データ を受信するかを選択します。

| Interface                |                     | Upstream (Kbit/Sec) |  |
|--------------------------|---------------------|---------------------|--|
| Ethernet                 |                     | 10240               |  |
| 3G                       |                     |                     |  |
|                          |                     |                     |  |
| Bandwidth Priority Table | t or delete.        |                     |  |
| Enable                   | Direction           | Category            |  |
|                          | Outbound 🗨          | Service             |  |
| Add Row Edit             | Outbound<br>Inbound | ervice Management   |  |
|                          |                     |                     |  |
|                          |                     |                     |  |

ステップ4:Categoryドロップダウンリストから、帯域幅の優先順位を設定する対象を選択 します。

| Bandwidth Table                                              |                                                                             |                                               |            |                      |
|--------------------------------------------------------------|-----------------------------------------------------------------------------|-----------------------------------------------|------------|----------------------|
| Interface                                                    | Upstre                                                                      | am (Kbit/Sec)                                 | Downstream | (Kbit/Sec)           |
| Ethernet                                                     | 10240                                                                       | 0                                             | 40960      |                      |
| 3G                                                           |                                                                             |                                               |            |                      |
|                                                              |                                                                             |                                               |            |                      |
| /                                                            |                                                                             |                                               |            |                      |
| rou must save before vol                                     | I can edit or delete.                                                       |                                               |            |                      |
| rou must save before you                                     | u can edit or delete.                                                       |                                               |            |                      |
| Bandwidth Priority Ta                                        | ble                                                                         |                                               |            |                      |
| Bandwidth Priority Ta                                        | ble<br>Category                                                             | Services                                      |            | VLAN/SSID            |
| Bandwidth Priority Ta<br>Enable Direction                    | Category<br>Service                                                         | Services<br>All Traffic [All]                 |            | VLAN/SSID<br>vlan1 🚽 |
| Bandwidth Priority Ta<br>Enable Direction                    | Category<br>Service                                                         | Services All Traffic [All] Service Management |            | VLAN/SSID<br>vlan1 🚽 |
| Bandwidth Priority Ta Enable Direction Outbound  Add Row Edi | Category<br>Service<br>VLAN/SSID<br>Source IP                               | Services All Traffic [All] Service Management |            | VLAN/SSID<br>vlan1 🚽 |
| Bandwidth Priority Ta<br>Enable Direction                    | Category<br>Category<br>Service<br>VLAN/SSID<br>Source IP<br>Destination IP | Services All Traffic [All] Service Management |            | VLAN/SSID<br>vlan1 - |

使用可能なオプションは、次のように定義されます。

・サービス:特定のタイプのトラフィック(HTTP、DNS、FTPなど)の帯域幅の優先順 位を設定するために使用します。

・ VLAN/SSID : 特定のVLAN/SSID上のすべてのトラフィックの帯域幅の優先順位を設定 するために使用します。このオプションは、ステップ3でDirectionにOutboundを選択した 場合にのみ使用できます。このオプションを選択した場合は、ステップ6に進みます。

・送信元IP:特定の送信元IPアドレスのすべてのトラフィックに帯域幅の優先順位を設定 するために使用されます。このオプションは、ステップ3の方向でインバウンドを選択し た場合にのみ使用できます。このオプションを選択した場合は、ステップ7に進みます。

・宛先IP:特定の宛先IPアドレスのすべてのトラフィックに帯域幅の優先順位を設定する ために使用します。このオプションは、ステップ3でDirectionにOutboundを選択した場合 にのみ使用できます。このオプションを選択した場合は、ステップ7に進みます。

ステップ 5:手順4でServiceを選択した場合は、Servicesドロップダウンリストから優先順 位を付けるサービスを選択します。完了したら、ステップ8に進みます。

| Bandwidth | n Priority Table |               |               |                                                                                                    |
|-----------|------------------|---------------|---------------|----------------------------------------------------------------------------------------------------|
|           | Enable           | Direction     | Category      | Services                                                                                                    |
|           | <b>V</b>         | Outbound 🚽    | Service 🚽     | All Traffic [All]                                                                                                    |
| Add Row   | Cancel           | Delete Servic | ce Management | DNS [UDP/53~53]<br>FTP [TCP/21~21]<br>HTTP [TCP/80~80]<br>HTTP Secondary [TCP/8080~8080]<br>HTTPS [TCP/443~443]<br>HTTPS Secondary [TCP/8443~8443]<br>TFTP [UDP/69~69]<br>IMAP [TCP/143~143]<br>NNTP [TCP/119~119]<br>POP3 [TCP/110~110]<br>SNMP [UDP/161~161]<br>SMTP [TCP/25~25]<br>TELNET [TCP/25~23]<br>TELNET Secondary [TCP/8023~8023]<br>TELNET SSL [TCP/992~992]<br>Voice(SIP) [TCP & UDP/5060~5061] |

手順 6:ステップ4でVLAN/SSIDを選択した場合、プライオリティを設定するVLANまたは SSIDをVLAN/SSIDドロップダウンリストから選択し、ステップ8に進みます。コピーしな い場合は、このステップを省略してください。

| Bandwidth Table                 |                |                     |                   |                       |           |
|---------------------------------|----------------|---------------------|-------------------|-----------------------|-----------|
| Interface                       | U              | lpstream (Kbit/Sec) |                   | Downstream (Kbit/Sec) |           |
| Ethernet                        |                | 10240               |                   | 40960                 |           |
| 3G                              |                |                     |                   |                       |           |
| You must save before you can ee | dit or delete. |                     |                   |                       |           |
| Bandwidth Priority Table        |                |                     |                   |                       | $\frown$  |
| Enable                          | Direction      | Category            | Service           | S                     | VLAN/SSID |
|                                 | Outbound 👻     | VLAN/SSID 👻         | All Traffic [All] | <b>*</b>              | vlan1 🚽   |
| Add Row Edit                    | Delete Service | Management          |                   |                       | vlan1     |
| Save Cancel                     |                |                     |                   |                       |           |

手順 7:ステップ4でSource IPまたはDestination IPを選択した場合は、プライオリティを設 定するアドレスのIPアドレスとサブネットマスクを、それぞれIP Addressフィールドと Subnet Maskフィールドに入力します。コピーしない場合は、このステップを省略してくだ さい。

| Bandwidth Table              |                                        |                     |                      |           |            |               |  |  |  |
|------------------------------|----------------------------------------|---------------------|----------------------|-----------|------------|---------------|--|--|--|
| Interface                    | l                                      | Upstream (Kbit/Sec) | Downstream (Kbit/Sec | c)        |            |               |  |  |  |
| Ethernet                     |                                        | 10240               | 40960                |           |            |               |  |  |  |
| 3G                           |                                        |                     |                      |           |            |               |  |  |  |
|                              |                                        |                     |                      |           |            |               |  |  |  |
| You must save before you can | edit or delete                         |                     |                      |           |            |               |  |  |  |
| Tou must save before you can | ealt of delete.                        |                     |                      |           |            |               |  |  |  |
| Bandwidth Priority Table     |                                        |                     |                      |           |            |               |  |  |  |
| Enable                       | Direction                              | Category            | Services             | VLAN/SSID | IP Address | Subnet Mask   |  |  |  |
|                              | Outbound 👻                             | Destination IP 💂    | All Traffic [All]    | vlan1 👻   | 192.0.2.0  | 255.255.255.0 |  |  |  |
| Add Row Edit                 | Add Row Edit Delete Service Management |                     |                      |           |            |               |  |  |  |
|                              |                                        |                     |                      |           |            |               |  |  |  |
| Carra Caraal                 |                                        |                     |                      |           |            |               |  |  |  |
| Save Cancel                  |                                        |                     |                      |           |            |               |  |  |  |

ステップ 8: Priorityドロップダウンリストから、特定のサービスまたはIPに割り当てる帯域 幅の優先順位のレベルを選択します。プライオリティが高いほど、サービスまたはアドレス により多くの帯域幅が割り当てられます。

| _ |                                        |                    |                     |                   |                      |           |            |               |  |               |          |
|---|----------------------------------------|--------------------|---------------------|-------------------|----------------------|-----------|------------|---------------|--|---------------|----------|
|   | Bandwidth Table                        |                    |                     |                   |                      |           |            |               |  |               |          |
|   | Interface                              |                    | Upstream (Kbit/Sec) |                   | Downstream (Kbit/Sec | ;)        |            |               |  |               |          |
|   | Ethernet                               |                    | 10240               |                   | 40960                |           |            |               |  |               |          |
|   | 3G                                     |                    |                     |                   |                      |           |            |               |  |               |          |
|   |                                        |                    |                     |                   |                      |           |            |               |  |               |          |
| Y | ou must save before you o              | an edit or delete. |                     |                   |                      |           |            |               |  |               |          |
|   | Bandwidth Priority Tabl                | e                  |                     |                   |                      |           |            |               |  |               | <b>.</b> |
|   | Enable                                 | Direction          | Category            | Service           | es                   | VLAN/SSID | IP Address | Subnet Mask   |  | Priority      |          |
|   |                                        | Outbound 👻         | Destination IP 👻    | All Traffic [All] | ~                    | vlan1 👻   | 192.0.2.0  | 255.255.255.0 |  | Low 💌         |          |
|   | Add Row Edit Delete Service Management |                    |                     |                   |                      |           |            |               |  | Low<br>Medium |          |
|   |                                        |                    |                     |                   |                      |           |            |               |  | High          |          |
|   | Save Cancel                            | 1                  |                     |                   |                      |           |            |               |  | $\square$     | )        |
|   |                                        | 1                  |                     |                   |                      |           |            |               |  |               |          |
|   |                                        |                    |                     |                   |                      |           |            |               |  |               |          |

ステップ9:手順3でOutboundを選択した場合は、Remarkingフィールドのチェックボック スをオンにして、Differentiated Services Code Point(DSCP)の再マーキングを有効にします 。それ以外の場合は、ステップ11に進みます。再マーキングを有効にすると、デバイスの DSCPキューマッピングに基づいて、LAN上のネットワークトラフィックが優先されます。 詳細については、『RV130およびRV130WのDSCP設定』を参照してください。

ステップ 10:ステップ9で再マーキングを有効にすることを選択した場合は、DSCPフィー ルドにパケットの再マーキング値を入力します。コピーしない場合は、このステップを省略 してください。

| Bandwidth Table                              |                  |              |                     |                   |                       |           |            |               |          |           |      |
|----------------------------------------------|------------------|--------------|---------------------|-------------------|-----------------------|-----------|------------|---------------|----------|-----------|------|
| Interface                                    |                  |              | Upstream (Kbit/Sec) |                   | Downstream (Kbit/Sec) |           |            |               |          |           |      |
| Ethernet                                     |                  |              | 10240               |                   | 40960                 |           |            |               |          |           |      |
| 3G                                           |                  |              |                     |                   |                       |           |            |               |          |           |      |
|                                              |                  |              |                     |                   |                       |           |            |               |          |           |      |
|                                              |                  |              |                     |                   |                       |           |            |               |          |           |      |
| You must save before you can edit or delete. |                  |              |                     |                   |                       |           |            |               |          |           |      |
| Bandwidth                                    | n Priority Table |              |                     |                   |                       |           |            |               |          |           |      |
|                                              | Enable           | Direction    | Category            | Service           | \$                    | VLAN/SSID | IP Address | Subnet Mask   | Priority | Remarking | DSCP |
|                                              | 1114             | Quith arrest | Destination ID      |                   |                       |           |            |               |          |           |      |
|                                              | V                | Outbound -   | Destination IP -    | All Traffic [All] |                       | vian1 👻   | 192.0.2.0  | 255.255.255.0 | Low 👻    |           |      |
| Add Row                                      | Edit             | Delete Servi | ce Management       | All Traffic [All] | <b></b>               | vian1 👻   | 192.0.2.0  | 255.255.255.0 | Low 👻    | <b>V</b>  |      |
| Add Row                                      | Edit             | Delete Servi | ce Management       | All Traffic [All] | <b></b>               | vlan1 👻   | 192.0.2.0  | 255.255.255.0 | Low 👻    | V         |      |

ステップ 11Saveをクリックして変更を保存します。

翻訳について

シスコは世界中のユーザにそれぞれの言語でサポート コンテンツを提供するために、機械と人に よる翻訳を組み合わせて、本ドキュメントを翻訳しています。ただし、最高度の機械翻訳であっ ても、専門家による翻訳のような正確性は確保されません。シスコは、これら翻訳の正確性につ いて法的責任を負いません。原典である英語版(リンクからアクセス可能)もあわせて参照する ことを推奨します。